## **FICHE PRATIQUE**

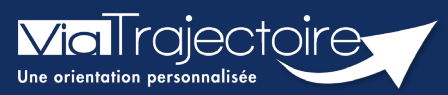

Modifier et réactiver un dossier d'admission

Sanitaire

Cette fiche a pour but de présenter les données attendues dans le volet Service demandeur de la demande sanitaire.

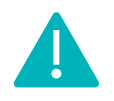

La modification de données dans un dossier peut être réalisée en fonction des droits accordés à chaque utilisateur : **Prescripteur médical, équipe soignante ou gestionnaire administratif et social.** 

## 1 La modification d'un dossier d'orientation en service d'aval

L'équipe des Services demandeur peut mettre à jour une demande d'admission en Service d'aval dans ViaTrajectoire **sans renvoyer la demande d'admission**. Le dossier est mis à jour et les services d'avals reçoivent directement la mise à jour à travers ViaTrajectoire.

- Pour accéder au dossier à mettre à jour, entrez dans le **tableau de bord**.
- Le tableau de bord prescripteur est accessible via le menu Sanitaire :

| SANITAIRE       | TND      |
|-----------------|----------|
| Créer un dossie | er       |
| TDB Prescripte  | eur      |
| TDB Resp. adm   | nissions |
| TDB Regulated   | ır       |

 Depuis l'onglet **Demandes en cours**, cliquez sur un dossier patient pour effectuer une modification

|               |               | Etablissement | • [          |                                                |          |         |         | -              | Nom du               | patient           | Ouvrir Dossier Ouvrir TDB      |            |
|---------------|---------------|---------------|--------------|------------------------------------------------|----------|---------|---------|----------------|----------------------|-------------------|--------------------------------|------------|
|               |               | Unité         | •            |                                                |          |         |         | •              | D                    | issier n*         | Ouvrir Dossier Ouvrir TDB      |            |
|               |               | Statut        | . 1939       | <u>9 9 9 10 10</u>                             |          |         |         |                |                      |                   |                                |            |
|               |               | Réinitialiser | Filtrer      |                                                |          |         |         |                |                      |                   |                                |            |
| Deman         | des en cours  | Anticipées    | Retour à dom | icile avant SMR Patients sortis Archivées Annu | ides     |         |         |                |                      |                   |                                | ± Exporter |
| Plan<br>blanc | Pb Infectieux | N!            | Statut       | Identité                                       | Création | Hospit. | Admiss, | Remplissage    | Unités<br>contactées | Unité d'admission | Service demandeur              |            |
|               |               |               | M            |                                                |          |         |         | Adm. Méd. Soi. |                      |                   | transmis and the company       | DA         |
|               |               |               | 1            |                                                | -        |         |         | Adm. Méd. Soi. |                      |                   | communication and an exception | DÐ         |
|               |               |               | 2            | Cliquer sur la demande po                      | our      | -       | -       | Dossier Validé | <b>ñ</b> 1           |                   | COMPANY AND CONTRACT           | DA         |
|               |               |               | 10           | ouvrir le dossier                              | -        |         |         | Adm. Méd. Soi. |                      |                   |                                | De         |

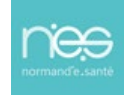

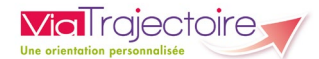

• Vous pouvez modifier les volets que vous souhaitez en cliquant sur le bouton **Modifier** 

| > Accuell > Sanitaire > Voiet administratif et social du dossier                                                                                                    |                                            |                                         | AAA (Î)               |
|----------------------------------------------------------------------------------------------------|--------------------------------------------|-----------------------------------------|-----------------------|
| III Tableau de bord 🕆 Donsier Précédent 🖡 Dossier Sulvant                                                                                                    | Résumé du dossie                           | r i i i i i i i i i i i i i i i i i i i | -                     |
| Volet Administratif et Social Demière version validée \$\version \text{ Pipin 2022 1647} \$\version \text{ Pipin 2022 1647} \$\version Pipi | N° dossier<br>Unité<br>Identité<br>Adresse |                                         |                       |
| = identite                                                                                                    | Statut                                     | Demande d'admission                     | en attente de réponse |
| Sere*                                                                                                    | Orientation                                | 1                                       |                       |
| Nom de naissance *                                                                                                    | hospitalisation                            |                                         |                       |
| Premier prénom de naissance *                                                                                                    | souhaitée                                  | -                                       |                       |
| Date de naissance "                                                                                                    | Contenu du dossie                          | r                                       | -                     |
| Attribut de l'identité (Points de vigilance)                                                                                                    | ORIENTATION                                |                                         | 09/06/2023 🕈          |
| + Niveau de confiance                                                                                                    | VOLET MEDICAL                              |                                         | 09/06/2023 +          |
| + Coordonnées                                                                                                    | VOLET SOINS ET PI                          | KOJET 💌                                 | 09/06/2023 +          |
| + Logement                                                                                                    | SERVICE DEMAND                             | TUR (CAL)                               | 09/06/2023 *          |
| + Situation actuelle                                                                                                    | PIECES JOINTES (0)                         |                                         |                       |
| Contacts                                                                                                    | Suivi du dossier                           |                                         | -                     |
| <ul> <li>Brice an charme dae sains au du célour aider financiàres</li> </ul>                                                                                                    | ENVOIS ET REPON                            | ïES                                     |                       |
|                                                                                                    | HISTORIQUE DES A                           | CTIONS                                  |                       |
| III Tableau de bord 🕆 Dossier Précédent 🕴 Dossier Suivant                                                                                                    | Bloc Notes (Réserv                         | é à l'équipe de soins)                  | +                     |
|                                                                                                    | Actions sur le dos                         | iler                                    | -                     |
|                                                                                                    | A Transfert Patie                          | nt A                                    | Transfert au MT       |
|                                                                                                    | 🔒 Imprimer le de                           | ossier 🧏                                | Expertise             |
|                                                                                                    | ga Créer dossier                           | SA 🗶                                    | Annuler le dossier    |
|                                                                                                    | 🎝 Demande anti                             | cipée 🔒                                 | RAD avant SMR         |

• Puis cliquez sur **Confirmer la modification** :

| Confirmation |                                                              |         |
|--------------|--------------------------------------------------------------|---------|
|              | Voulez-vous vraiment créer une nouvelle version de ce volet? |         |
|              | Confirmer la modification                                    | Annuler |

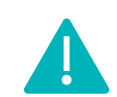

Bien enregistrer les modifications et valider à nouveau le volet concerné.

La mise à jour de la demande d'orientation sera envoyée automatiquement à l'ensemble des unités d'établissements sollicitées (sans ré-envoi manuel de la demande d'orientation par le rédacteur), dès revalidation du volet modifié.

## 2 La modification d'un dossier d'orientation en SMR et HAD <u>après réponse de service d'aval</u>

La demande d'orientation a été préalablement envoyée et un accord, un accord de principe ou un refus peuvent avoir été notifiés par le(s) receveur(s).

Plusieurs actions sur un dossier validé engendreront une annulation de la réponse du service d'aval. Ces actions sont les suivantes :

- L'ajout/suppression d'une pièce jointe ;
- La modification de la date d'hospitalisation ;
- La modification de la date d'admission souhaitée.

Une de ces modifications entraîne le changement de statut de la demande d'orientation au statut **Demande d'admission en attente de réponse**.

NB : En cas de changement sur le volet **Orientation**, l'ensemble des volets devront être revalidés.

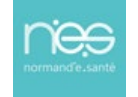

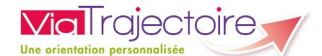

*Remarque : La demande d'orientation apparait en gras sur le tableau de bord de l'unité receveuse pour signaler la mise à jour du dossier.* 

| > <u>Accueil</u> > | Sanitaire > Ta | ibleau de bo    | ord du re  | ceveur                                        |            |            |             |               |                                                                          |                            | AAA (I)    |
|--------------------|----------------|-----------------|------------|-----------------------------------------------|------------|------------|-------------|---------------|--------------------------------------------------------------------------|----------------------------|------------|
|                    |                | Etablissem      | hent*      |                                               |            |            | •           | Nom du p      | atient                                                                   | Ouvrir demandes Ouvrir TDB |            |
|                    |                | U               | nité *     | Toutes les unités                             |            |            | •           | Doss          | sier n°                                                                  | Ouvrir demandes Ouvrir TDB |            |
|                    |                | SI              | tatuts     | <u>E 🕾 E S 🕸 🕫</u>                            |            |            |             |               |                                                                          |                            |            |
|                    |                | Affi            | cher les   | demandes désactivées par effet guichet unique |            |            |             |               |                                                                          |                            |            |
|                    |                | <u>Réinitia</u> | liser Filt | <u>rer</u>                                    |            |            |             |               |                                                                          |                            |            |
| Demandes e         | n cours        | Refusées        | Adr        | nissions Archivées Annulées                   |            |            |             |               |                                                                          |                            | ± Exporter |
| N°.                | Statut         | Urgent          | Ant.       | Identité                                      | Récept.    | Admiss.    | Envoyée.par | Pb Infectieux | Pathologie                                                               | Envoyée à                  |            |
| -                  | 10             |                 |            | Mme .                                         | 15/06/2015 | 17/06/2015 | CLINIQUE    |               | Chirurgie et lésions de la hanche<br>Arthroplastie de première intention | SSR Polyvalent HC          | De         |

## 3 La réactivation d'un dossier annulé

La réactivation permet de reprendre un dossier préalablement créé et annulé. SANITAIRE

- Pour accéder au dossier à mettre à jour, entrez dans le tableau de bord.
- Le tableau de bord prescripteur est accessible via le menu Sanitaire :

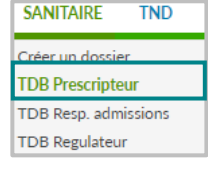

Depuis l'onglet Annulées, cliquer sur un dossier patient pour le récupérer.

| > <u>Accueil</u> > | Sanitaire > Ta    | ableau de       | de bord du receveur                          |         |         |             |               |                |           |                            | AAA (I)           |
|--------------------|-------------------|-----------------|----------------------------------------------|---------|---------|-------------|---------------|----------------|-----------|----------------------------|-------------------|
|                    |                   | Etabliss        | ssement *                                    |         |         |             | •             | Nom du patient | d         | Duvrir demandes Ouvrir TDB |                   |
|                    |                   |                 | Unité * Toutes les unités                    |         |         |             | •             | Dossier n°     | Q         | Ouvrir demandes Ouvrir TDB |                   |
|                    |                   |                 |                                              | -       |         |             |               |                |           |                            |                   |
| Demandes           | m cours           | Refusée         | ies Admissions Archivées Annulée             |         |         |             |               |                |           |                            | 4 Exporter        |
| Demandes (         | n cours<br>Statut | Refusie<br>Ant. | ies Admissions Archivées Annulée<br>Identité | Récept. | Admiss. | Envoyée par | Pb Infectieux | Pathologie     | Envoyée à | Motif annulation           | 4 Exporter        |
| Demandes (         | Statut            | Refusie<br>Ant  | ies Admission Archivées Annulée<br>Identité  | Récept. | Admiss. | Envoyée pat | Pb Infectieux | Pathologie     | Envoyée à | Motif annulation           | <u>↓</u> Exporter |

 Depuis le dossier patient, sur la droite, dans la partie Action sur le dossier, cliquez sur le bouton Réactiver Dossier :

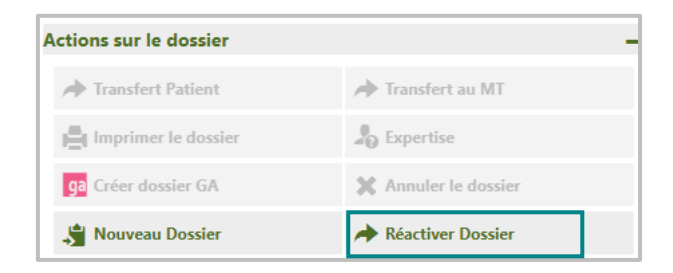

Le dossier pourra être actualisé puis envoyé aux unités préalablement sélectionnées ou à de nouvelles unités.

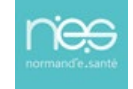